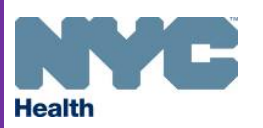

## COVID-19 Vaccine Provider Agreement System (VPAS) How to Update Submitted Forms

New York City Department of Health & Mental Hygiene Bureau of Immunization • COVID-19 Vaccination Program <u>covidvax@health.nyc.gov</u> • 347-396-2404

The New York City (NYC) Bureau of Immunization (BOI) created an electronic system called the <u>Vaccine Provider</u> <u>Agreement System (VPAS)</u> where providers participating in the COVID-19 Vaccination Program manage their enrollment forms. Once providers access VPAS, they must **accurately** enter their information in their **Section A & B** prior to submitting. However, if a correction is necessary once **Sections A & B** have been submitted, providers can log into VPAS and update **Section B** forms that are in **submitted**, **approved**, or **rejected** status.

- Navigate to the Provider Dashboard, the home page of VPAS to update both sections A and B
- Select the Continue Editing button to update section A
- Select the **Edit button** to update the facility's **Section B form** which will be in '**Submitted**', '**Approved**' or '**Rejected**' status.

Provider Profile Information – Vaccination Clinic Locations 鼬 Section B On your Provider Profile, designate the COVID-19 vaccine coordinators and provide the following information: delivery address and times, storage capacity, information about the health care personnel and patient populations served at this location, and a list of vaccinating providers. This information is required for each facility or location that will participate in this program. Add Location Facility Code Location Name Status Last Updated NYC DOH Facility 23 minutes ago 1111X01 Submitted Edit :

## UPDATING SUBMITTED/REJECTED FORMS

- Once in Submitted status, select the Withdraw Submission and Unlock button, then select Confirm Withdrawal. The Withdraw Submission and Unlock button will update to Submit for Review.
- Once corrected, providers must e-sign and date the form to unlock the Submit for Review button and resubmit.

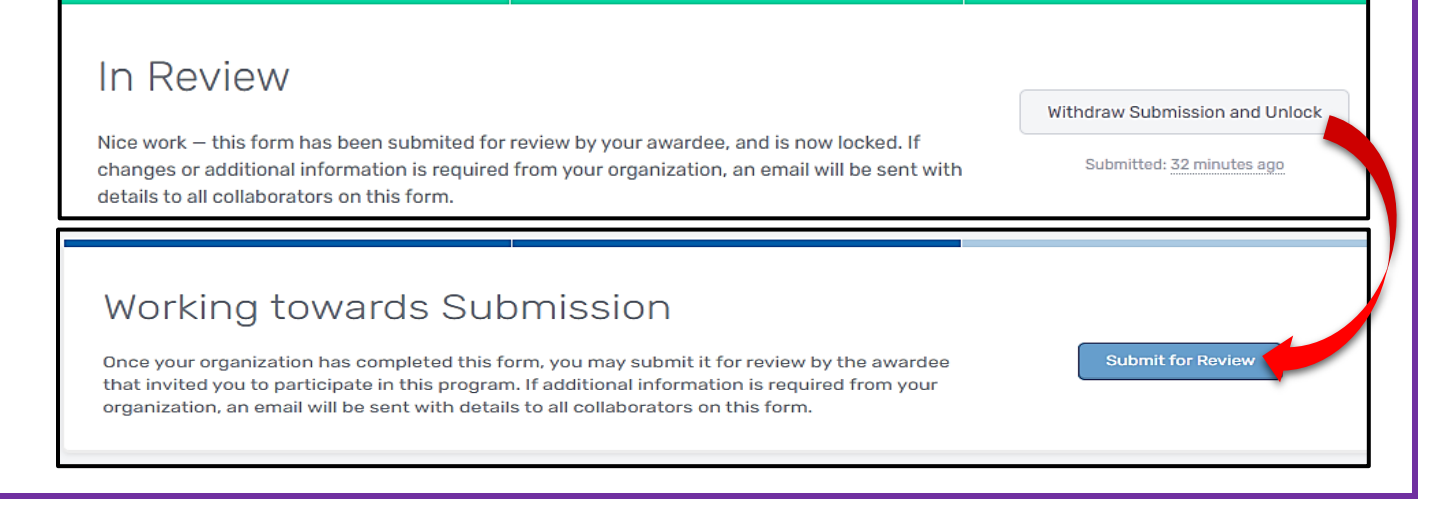

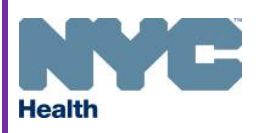

## COVID-19 Vaccine Provider Agreement System How to Update Submitted Forms

New York City Department of Health & Mental Hygiene Bureau of Immunization • COVID-19 Vaccination Program <u>covidvax@health.nyc.gov</u> • 347-396-24041

## **UPDATING APPROVED FORMS**

- Once in Approved status, select the Unlock Submission and Adjust button, then select Confirm Unlock for Adjustments. The Unlock Submission and Adjust button will update to Submit Adjustments for Review.
- If the adjustments were made in error, providers can select **Discard Adjustments**.
- Once corrected, providers must e-sign and date the form to unlock the Submit Adjustments for Review button and resubmit.

| Submission Approved                                                                                                    |                                                                    |
|----------------------------------------------------------------------------------------------------|--------------------------------------------------------------------|
| Nice work – this form has been approved by your awardee, and is now locked.<br>If the Centers for Disease Control and Prevention (CDC) or your awardee require additional<br>information in the future, a notification will be sent via email to your organization.<br>If you need to revise this submission, you can select the "Unlock and Adjust Submission" button<br>to submit additional changes for review by your awardee. | Unlock Submission and Adjust<br>Last Updated: <u>8 minutes ago</u> |
|                                                                                                    |                                                                    |
| Adjustment In Progress                                                                                                    | Submit Adjustments for Review                                      |
| Adjustment In Progress<br>Once your organization has completed making adjustments to this form, you may submit<br>changes for review by your awardee.                                                                                                    | Submit Adjustments for Review Discard Adjustments                  |

• Once the **adjustments** are made for a Section B form, the status will be depicted in purple.

| Section B Provider Profile Information – Vaccination Clinic Locations                                                                                                    |                  |                       |                   |              |  |  |
|----------------------------------------------------------------------------------------------------|------------------|-----------------------|-------------------|--------------|--|--|
| On your Provider Profile, designate the COVID-19 vaccine coordinators and provide the following information: delivery address and times, storage capacity, information about the health care personnel and patient populations served at this location, and a list of vaccinating providers. This information is required for each facility or location that will participate in this program. |                  |                       |                   |              |  |  |
| Facility Code                                                                                                    | Location Name    | Status                | Last Updated      | Add Location |  |  |
| 1111X01                                                                                                    | NYC DOH Facility | Adjustment: Submitted | a few seconds ago | Edit         |  |  |
|                                                                                                    |                  |                       |                   |              |  |  |